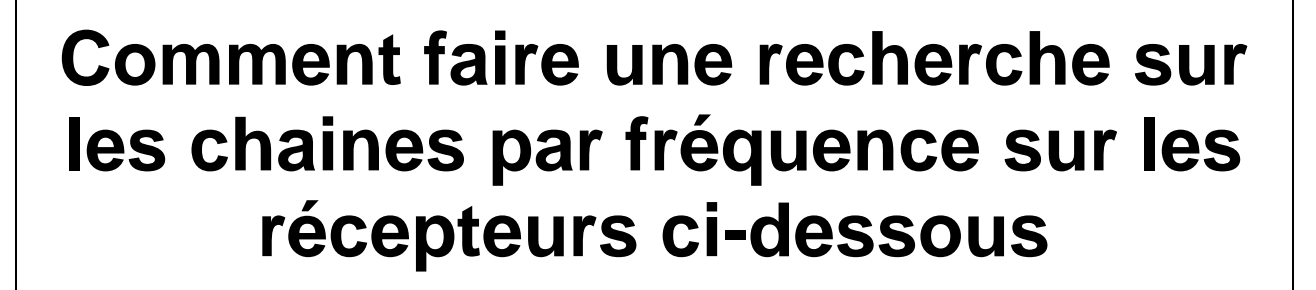

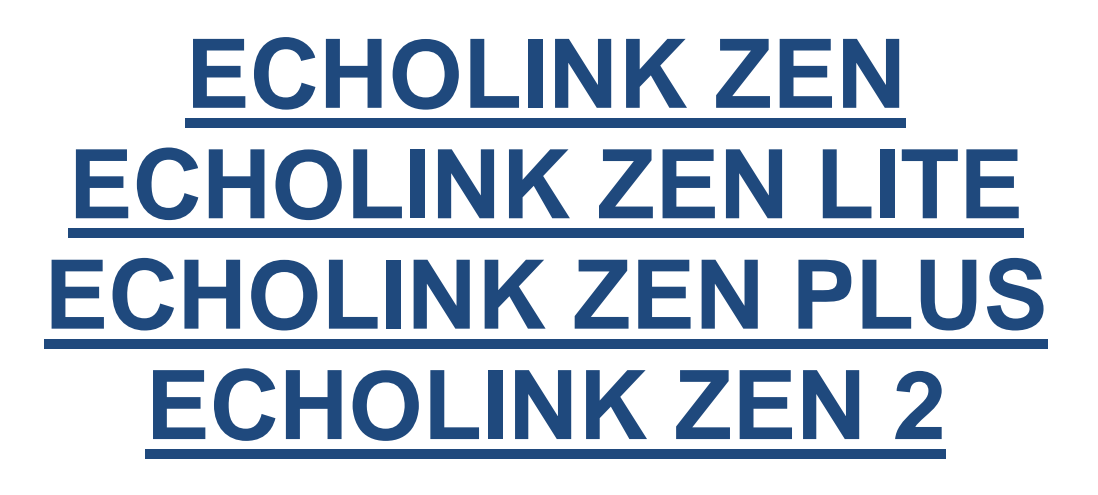

# 1) cliquez sur le bouton Menu de la télécommande pour accéder au Menu principale du récepteur

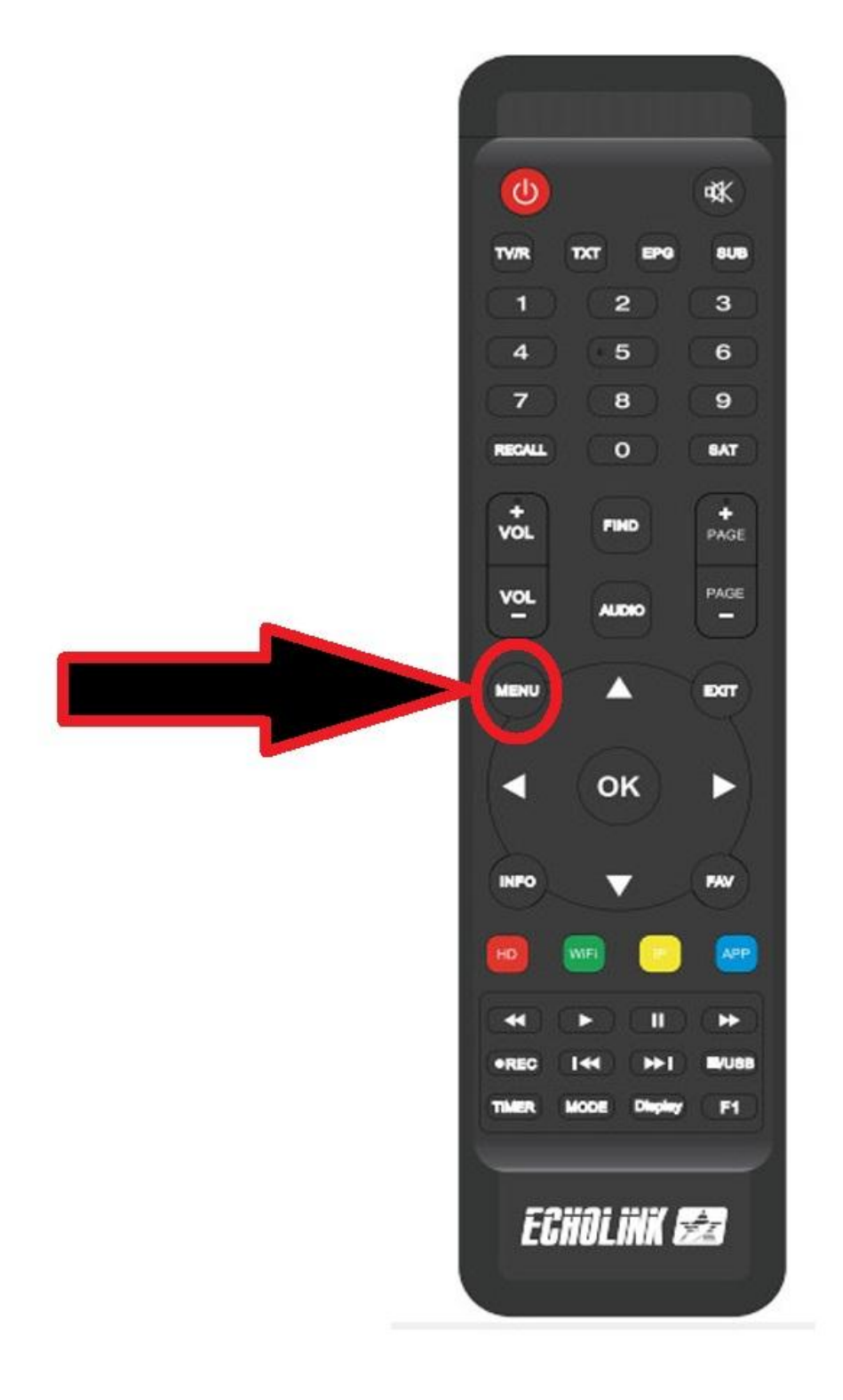

## 2) Appuyez sur Installation

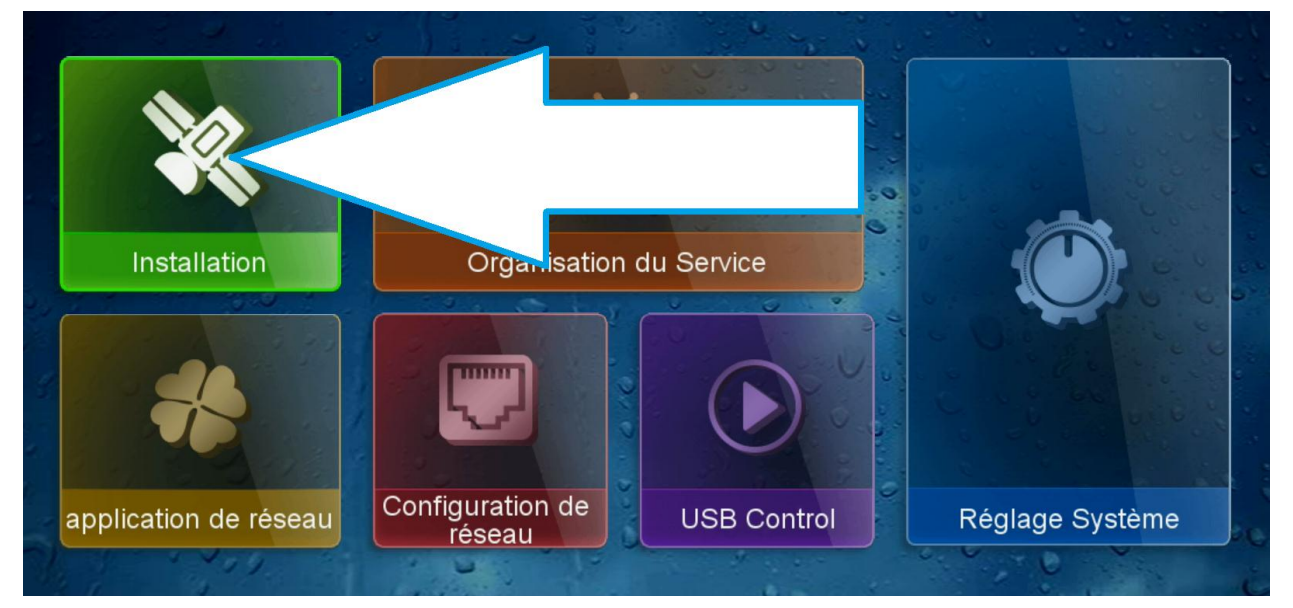

## 3) choisissez "Configuration antenne "

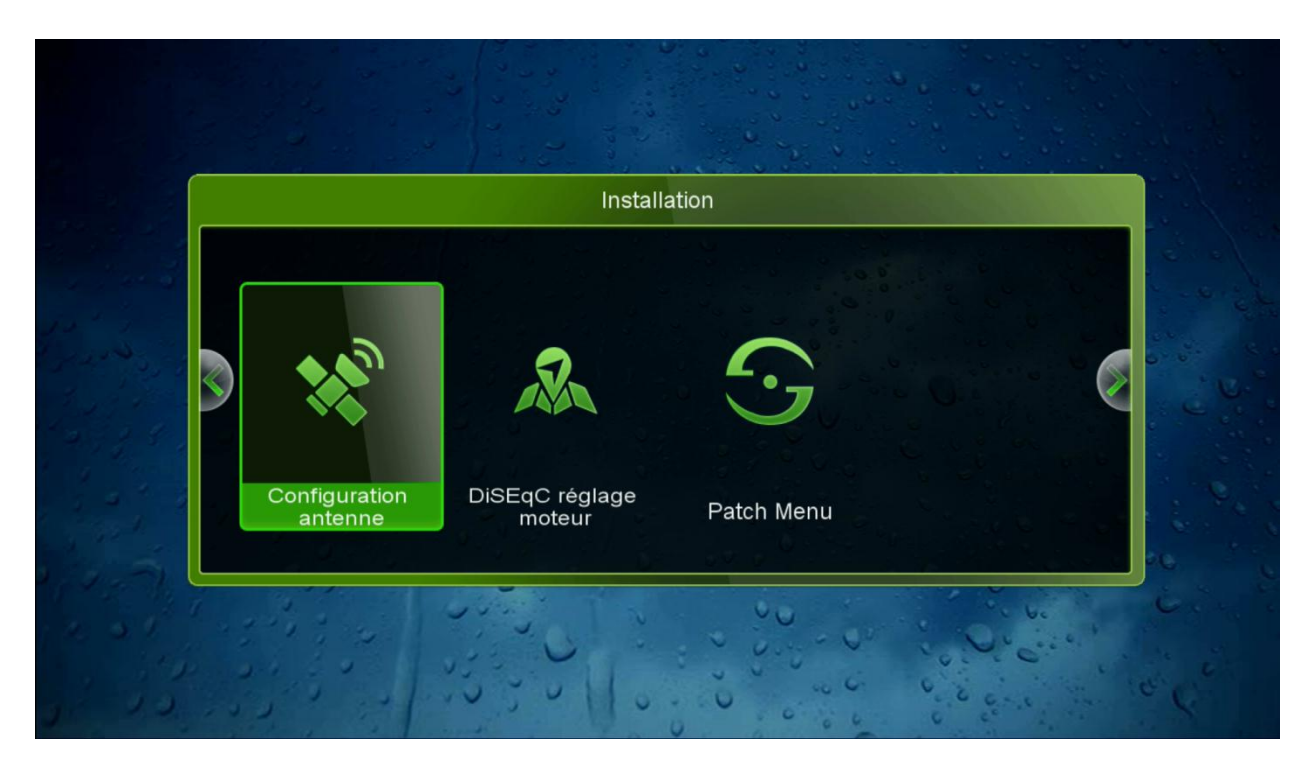

## 4/ Choisissiez le satellite que vous voulez Dans cet exemple, nous choisirons Astra 19.2E

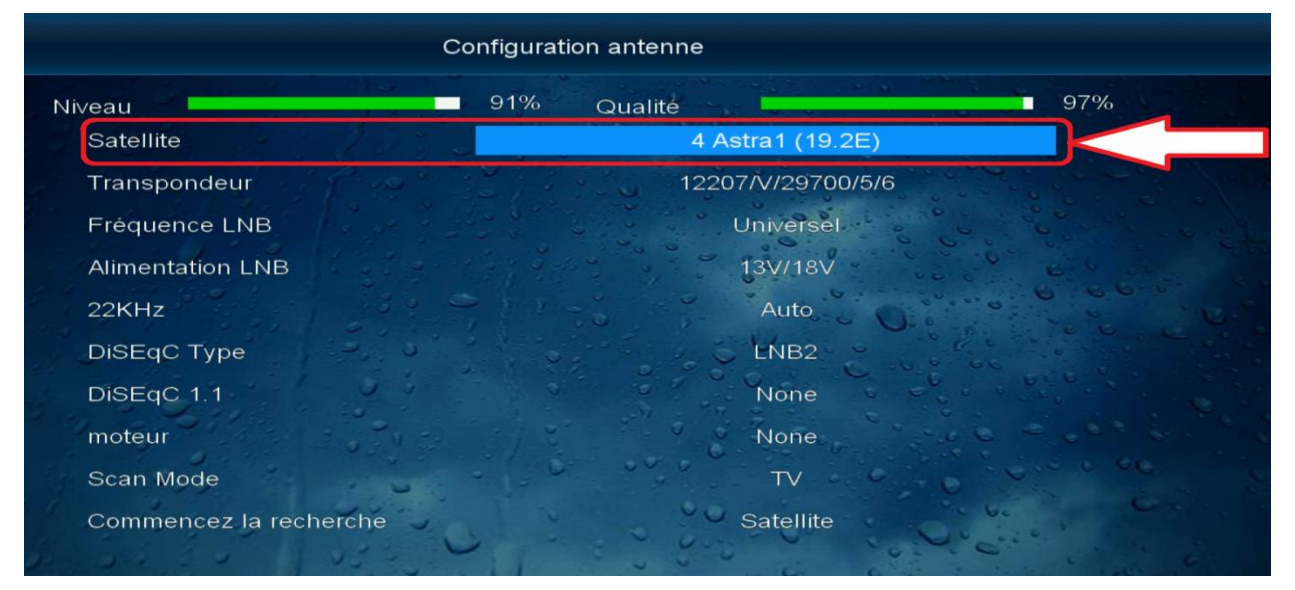

5/ Si vous utilisez le switch lnb , dans ce cas il faut le configurer dans le récepteur Dans notre cas, le satellite

#### Astra 19.2 est associé avec le port 2

|                        | Configuration antenne |
|------------------------|-----------------------|
| Niveau                 | 91% Qualité 97%       |
| Satellite              | 4 Astra1 (19.2E)      |
| Transpondeur           | 12207/V/29700/5/6     |
| Fréquence LNB          | Universel             |
| Alimentation LNB       | 131/181               |
| 22KHz                  | Auto                  |
| DiSEqC Type            | LNB2                  |
| DiSEqC 1.1             | None                  |
| moteur                 | None                  |
| Scan Mode              | TV - C - C - C - C    |
| Commencez la recherche | Satellite             |

6/ Choisissiez la fréquence que vous voulez puis allez à la dernière ligne et choisissez le type de la recherche " Transpondeur " et ensuite appuyez sur ok de votre télécommande pour commencer la recherche sur les chaines

|                        | Configuration antenne                 |
|------------------------|---------------------------------------|
| Niveau                 | 91% Qualité 96%                       |
| Satellite              | 4 Astra1 (19.2E)                      |
| Transpondeur           | 10729/V/22000/2/3                     |
| Fréquence LNB          | Universel                             |
| Alimentation LNB       | 13V/18V                               |
| 22KHz                  | Auto                                  |
| DiSEqC Type            | LNB2                                  |
| DiSEqC 1.1             | None                                  |
| moteur                 | None                                  |
| Scan Mode              | TV                                    |
| Commencez la reche     | che Transpondeur                      |
| De la de la de la dela | · · · · · · · · · · · · · · · · · · · |

#### La recherche sur les chaines a commencé comme vous voyez ci-dessous

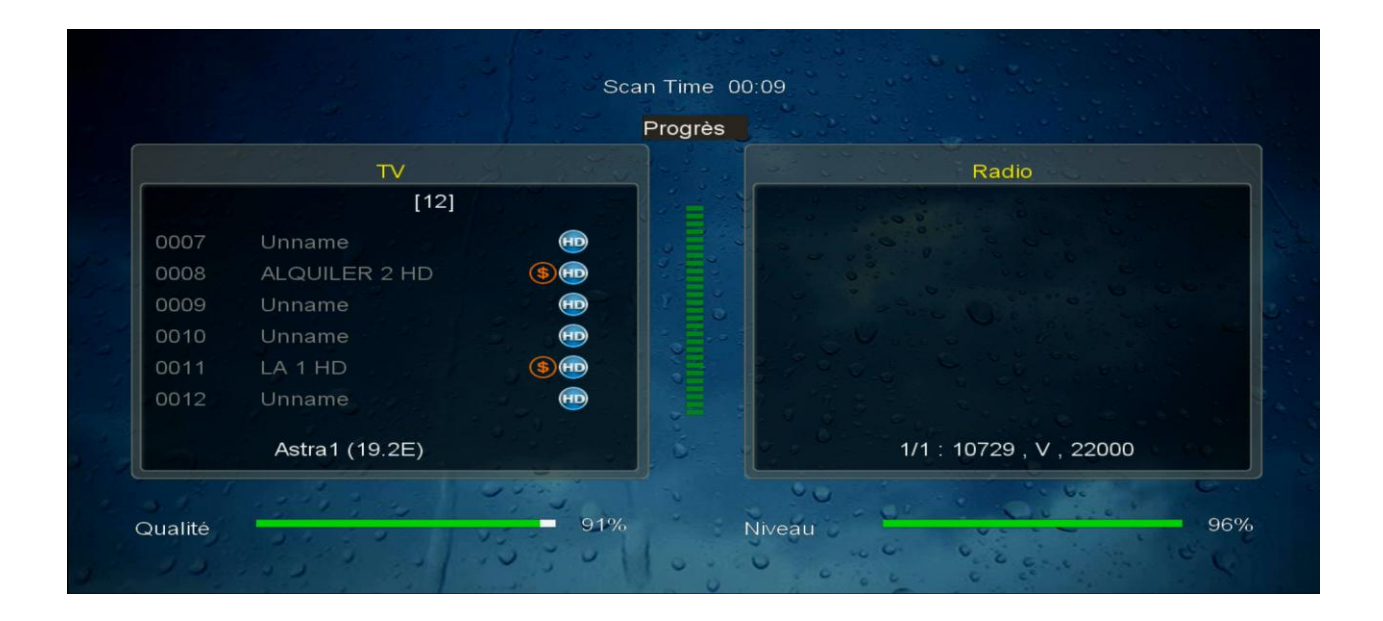

Nous espérons que cet article sera utile Merci de votre attention